## **Programming Instruction**

## 1. Connection

Programming method: Use two lines SWD programming method, which need to connect four wires as below :

GND RST(RESET) SWDIO SCLK

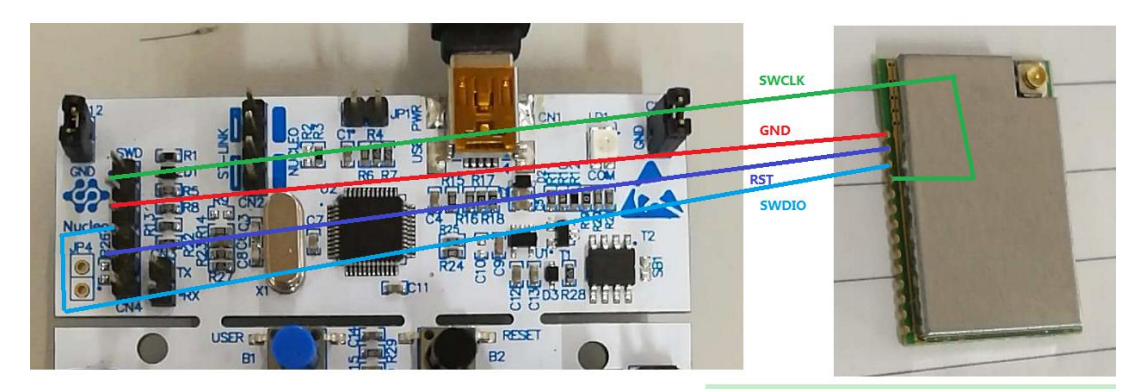

## IO Pin Array

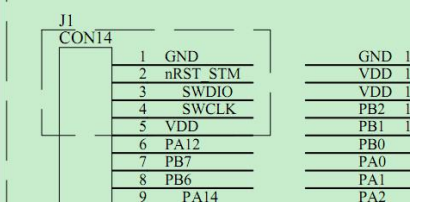

After connecting the four Pin wires per above diagram, power on the devices and then start programming.

If use stboard own stlink function to program, please make sure to remove the jumper cap marked as below picture , thus preventing the firmware to mistakenly programmed to the MCU on stboard.

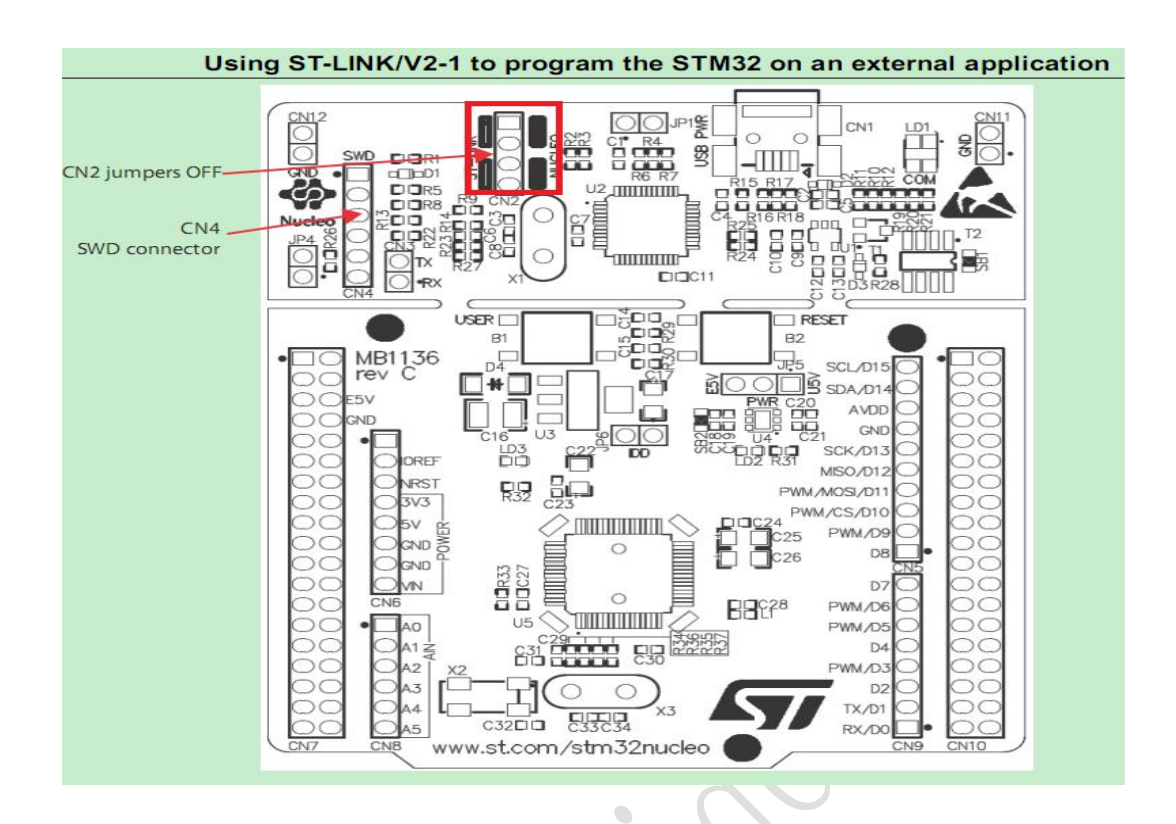

- 2. Use software to programme
- (1) Download the STVP software from the official website links as below , install and open it

https://www.st.com/content/st\_com/en/products/development-tools/software-development-tools/stm32-software-development-tools/stm32-programmers/stvp-stm32.html #sw-tools-scroll

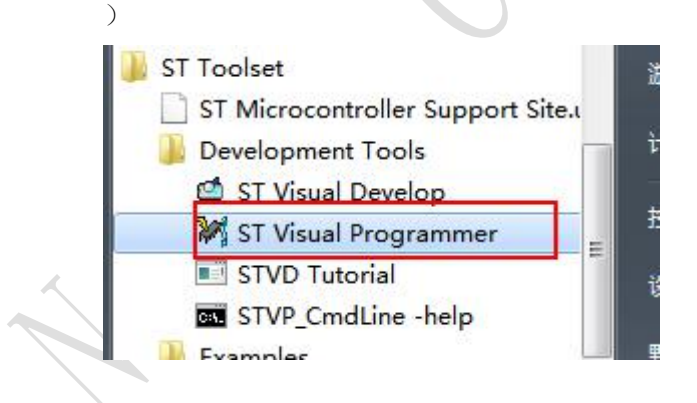

(2) Select "New" to programme

| M no project - STVP                                                                                                    |                                                                              |                          |  |  |
|----------------------------------------------------------------------------------------------------|------------------------------------------------------------------------------|--------------------------|--|--|
| <u>File Edit</u> Pr <u>oj</u> ect <u>Configure</u> <u>R</u> ead <u>P</u> rogram                                                                                                    | <u>V</u> erify Er <u>a</u> se <u>B</u> lank-Check V <u>i</u> ew <u>H</u> elp |                          |  |  |
| New                                                                                                    | - 40 40 40 40 30 40 40 40 40 40 40 40 40 40 40                               | 2                        |  |  |
| Open<br>[0x80000 Save                                                                                                    | FF FF FF FF FF FF FF FF FF FF FF FF FF<br>FF FF                              | Select active            |  |  |
| No File Edit<br>Not prog: Close                                                                                                    | FF FF FF FF FF FF FF FF FF FF FF FF FF                                       | ✓Sector U<br>✓Sector 1   |  |  |
| Memory cl                                                                                                    | FF FF FF FF FF FF FF FF FF FF FF FF                                          | Sector 2                 |  |  |
| OTP HEN 1 G:\hyd git prj\\1.stp                                                                                                    | FF FF FF FF FF FF FF FF FF FF FF FF FF                                       | ✓Sector 3<br>✓Sector 4   |  |  |
| No File 08000080 FF FF FF                                                                                                    | FF FF FF FF FF FF FF FF FF FF FF FF FF                                       | Sector 5                 |  |  |
| Memory checksu 080000A0 FF FF FF                                                                                                    | FF FF FF FF FF FF FF FF FF FF FF FF                                          | ✓Sector 6<br>✓Sector 7   |  |  |
| OPTION BYTE : 08000000 FF FF FF                                                                                                    | FF FF FF FF FF FF FF FF FF FF FF FF FF                                       | ✓Sector 8                |  |  |
| No File 080000E0 FF FF FF<br>Not programmed 080000E0 FF FF FF                                                                                                    | FF FF FF FF FF FF FF FF FF FF FF FF                                          | ✓Sector 9<br>✓Sector 10  |  |  |
| Option byte 0: 080000F0 FF FF FF<br>Option byte 1: 08000100 FF FF FF                                                                                                    | FF FF FF FF FF FF FF FF FF FF FF FF FF                                       | Sector 11                |  |  |
| Option byte 2: 08000110 FF FF FF<br>08000120 FF FF FF                                                                                                    | FF FF FF FF FF FF FF FF FF FF FF FF FF                                       | Sector 12                |  |  |
| Option byte 4: = 08000130 FF FF FF                                                                                                    | FF FF FF FF FF FF FF FF FF FF FF FF                                          | Sector 14                |  |  |
| Option byte 5: 08000150 FF FF FF                                                                                                    | FF FF FF FF FF FF FF FF FF FF FF FF                                          | Sector 15                |  |  |
| Option byte 7: 08000160 FF FF FF<br>Option byte 8: 08000170 FF FF FF                                                                                                    | FF FF FF FF FF FF FF FF FF FF FF FF FF                                       | ✓Sector 15<br>✓Sector 17 |  |  |
| Option byte 9: 08000180 FF FF FF                                                                                                    | FF FF FF FF FF FF FF FF FF FF FF FF FF                                       | ▼Sector 18               |  |  |
| Option byte 10 080001A0 FF FF FF                                                                                                    | FF FF FF FF FF FF FF FF FF FF FF                                             | Sector 19                |  |  |
| Option byte 12 080001B0 FF FF FF<br>Memory checksu 080001C0 FF FF FF                                                                                                    | FF FF FF FF FF FF FF FF FF FF FF FF FF                                       | Sector 20                |  |  |
| 080001D0 FF FF FF                                                                                                    | FF FF FF FF FF FF FF FF FF FF FF FF FF                                       | ✔Sector 22               |  |  |
| PROGRAM MEMORY OTP                                                                                                    | MEMORY ) OPTION BYTE /                                                       | ✓Sector 23 👻             |  |  |
| Hardware configuration set to <st-link and="" in="" on="" plugged="" protocol="" stm32l43xxb="" swd="" usb="" with="">. Blank check before programming (when available) is OFF Verify after programming is ON. Clear memory before loading a file is ON.</st-link> |                                                                              |                          |  |  |

(3). Select programming method "SWD", and choose "STM32L051X8"

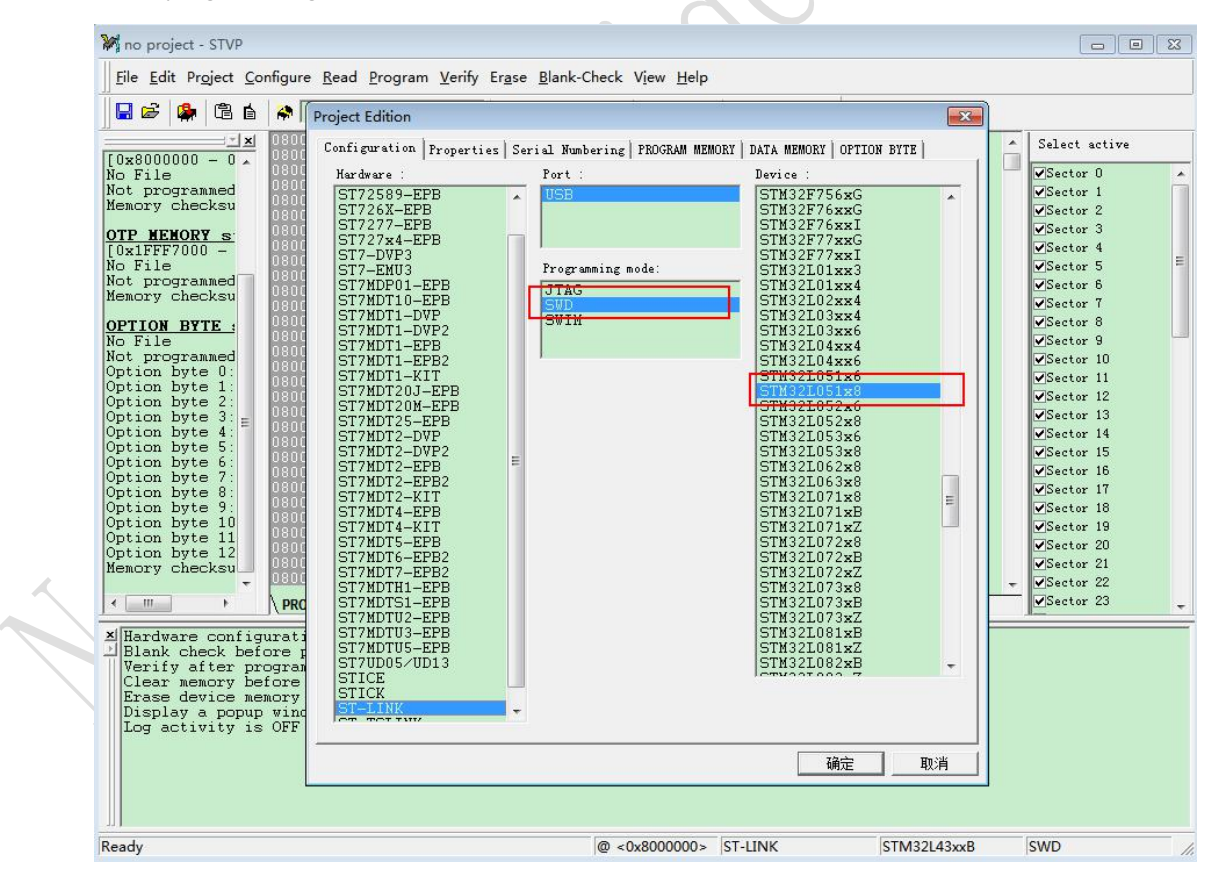

(4). Open app\_programmemory (hex file)

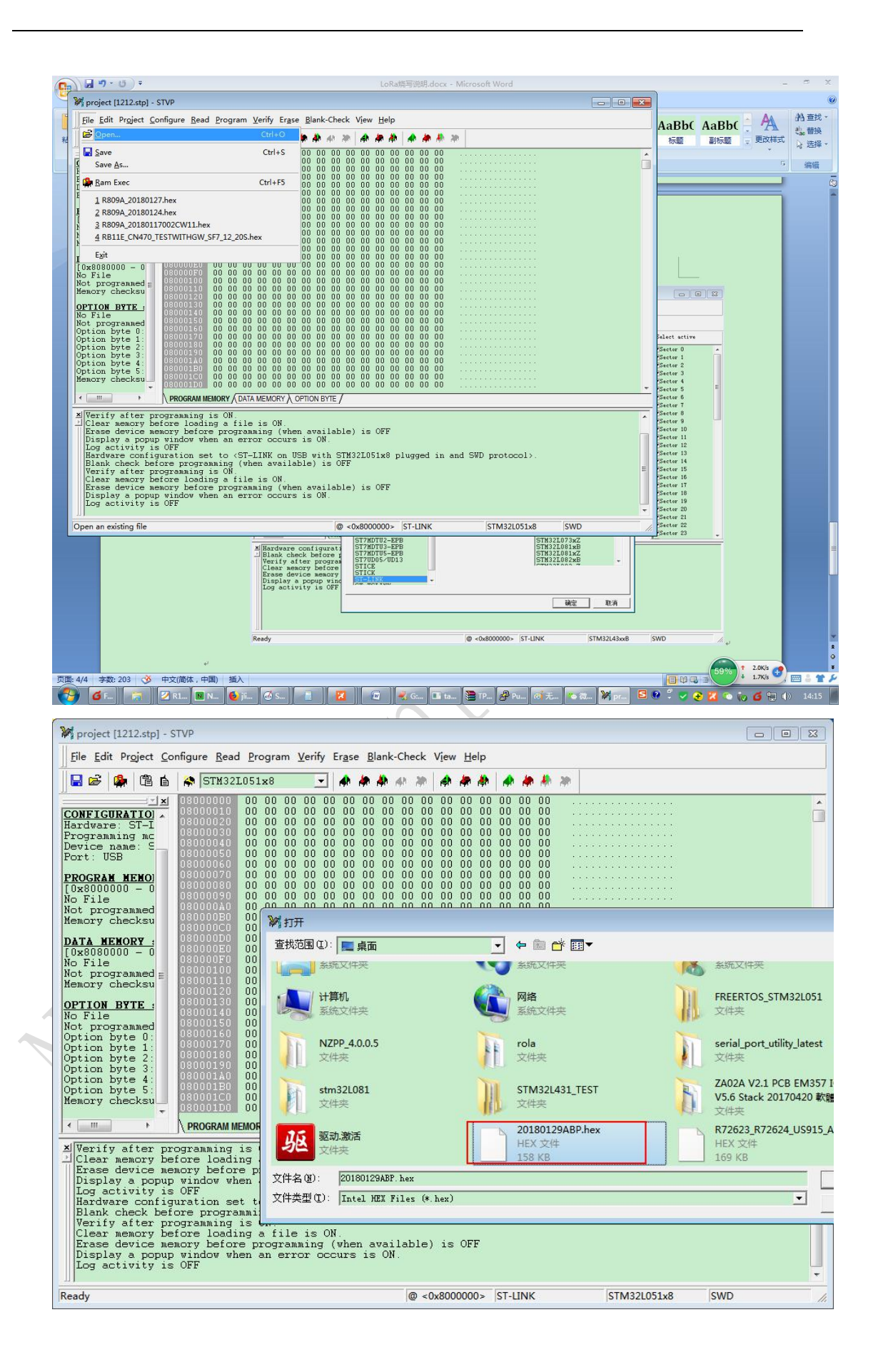

## (5). Start programming

| 0                                                                                                    | LoRa親写党明.docx - Microsoft Word                                                                                                    |     |  |  |  |
|----------------------------------------------------------------------------------------------------|----------------------------------------------------------------------------------------------------|-----|--|--|--|
| 9                                                                                                    | M project [1212.stp] - STVP                                                                                                    |     |  |  |  |
| 1                                                                                                    | Eile Edit Project Configure Read Program Verify Grase Blank-Check View Help                                                                                                    | AaB |  |  |  |
| 彩                                                                                                    | 🖬 📾 🏟 STH32L Ctri+P                                                                                                    | 标题  |  |  |  |
|                                                                                                    | CONFIGURATION<br>(CONFIGURATION)         Memory Sectors if any)         DF 00 00 00 8         p         Memory Sectors if any)           Mardware: ST-L<br>Programming mc<br>Device name: S<br>Port: USB         O 00 00 00 00 00 00 00 00 00 00 00 8 F 91 00 00 88         D0 00 00 00 8         D1 00 00 08         D1 00 00 08           PROGRAM MENOI<br>(0x8000000 - 0<br>File: 20180129         D6000010<br>18000040         O 00 00 00 00 00 00 00 00 00 00 00 00 00                                                                                                    | ſ   |  |  |  |
|                                                                                                    | Benory Checksu       G0000000       E7 00 00 08 E7 00 00 08 E7 00 00 00 00 00 00 00 00 00 00 00 00 00                                                                                                    |     |  |  |  |
|                                                                                                    | Image: Second for the field of the field of the |     |  |  |  |
| <pre>X Erase device memory before programming (when available) is OFF<br/>Display a popup window when an error occurs is ON.<br/>Log activity is OFF<br/>Hardware configuration set to (ST-LINK on USB with STM32L051x8 plugged in and SWD protocol).<br/>Blank check before programming (when available) is OFF<br/>Verify after programming is ON.<br/>Clear memory before loading a file is ON.<br/>Erase device memory before programming (when available) is OFF<br/>Display a popup window when an error occurs is ON.<br/>Log activity is OFF<br/>&gt; Loading file C:\Users\administrator\Desktop\20180129ABP.hex in PROGRAM MEMORY area<br/>&lt; File successfully loaded. File Checksum 0x5194D1</pre> |                                                                                                    |     |  |  |  |
|                                                                                                    | Program the current tab or active sectors 🕼 <0x8000000> ST-LINK STM32L051x8 SWD 🥢                                                                                                    |     |  |  |  |

(6). It will prompt as below after programming successfully.

| W project [1212.stp] - S                                                                                                    | AV15                                                                                                    |       |  |  |  |  |
|----------------------------------------------------------------------------------------------------|----------------------------------------------------------------------------------------------------|-------|--|--|--|--|
| <u><u>File</u> <u>E</u>dit Pr<u>oj</u>ect <u>C</u>o</u>                                                                                                    | nfigure <u>R</u> ead <u>P</u> rogram <u>V</u> erify Er <u>a</u> se <u>B</u> lank-Check View <u>H</u> elp                                                                                                    |       |  |  |  |  |
| 🛛 🖬 😂 😫 🛱 🖆                                                                                                    | 🚓 STM32L051x8 💽 🏘 🏘 🦣 🦛 🦣 🏘                                                                                                    |       |  |  |  |  |
| FileName: 1212<br>FileName: 1212<br>CONFIGURATIO<br>Hardware: ST-I<br>Programming mc<br>Device name: S<br>Port: USB<br>PROGRAM MEMO<br>[0x8000000 - 0<br>File: 20180129<br>Programmed<br>Memory checksu<br>DATA MEMORY =<br>[0x8080000 - 0<br>No File<br>Not programmed<br>Memory checksu<br>OPTION BYTE :<br>Not programmed<br>Mot programmed<br>Mot programmed<br>Option byte 0:<br>Option byte 1:<br>Option byte 3:<br>Option byte 4:<br>Option byte 4:<br>Option byte 4:<br>Option byte 4:<br>Option byte 4:<br>Option byte 4:<br>Option byte 4:<br>Option byte 5: | Decodence         70         19         00         20         00         00         00         00         00         00         00         00         00         00         00         00         00         00         00         00         00         00         00         00         00         00         00         00         00         00         00         00         00         00         00         00         00         00         00         00         00         00         00         00         00         00         00         00         00         00         00         00         00         00         00         00         00         00         00         00         00         00         00         00         00         00         00         00         00         00         00         00         00         00         00         00         00         00         00         00         00         00         00         00         00         00         00         00         00         00         00         00         00         00         00         00         00         00         00         00 | ▲<br> |  |  |  |  |
| × Verify after pr                                                                                                    | ogramming is ON                                                                                                    | *     |  |  |  |  |
| Clear memory be<br>Erase device me<br>Display a popup<br>Log activity is<br>> Loading file<br>< File successf<br>> Programming<br>< PROGRAM MEMOR<br>> Verifying FRO<br>-> Reset done<br>< PROGRAM MEMOR                                                                                                    | <pre>Clicitar memory before loading a file is ON.<br/>Erase device memory before programming (when available) is OFF<br/>Display a popup window when an error occurs is ON.<br/>Log activity is OFF<br/>&gt; Loading file C:\Users\Administrator\Desktop\20180129ABP.hex in PROGRAM MEMORY area<br/>&lt; File successfully loaded. File Checksum 0x5194D1<br/>&gt; Programming PROGRAM MEMORY area<br/>&lt; PROGRAM MEMORY programming completed.<br/>&gt; Verifying PROGRAM MEMORY area<br/>**&gt; Reset done. device Running</pre>                                                                                                    |       |  |  |  |  |
| Ready                                                                                                    | @ <0x8000000> ST-LINK STM32L051x8 S                                                                                                    | WD // |  |  |  |  |

(7). Switch to "DATA MEMORY"

| M project [1.stp] - STV              | 0                                                                                      |                                             |  |
|--------------------------------------|----------------------------------------------------------------------------------------|---------------------------------------------|--|
| <u>File Edit Project Co</u>          | nfigure <u>R</u> ead <u>P</u> rogram <u>V</u> erify Er <u>a</u> se <u>B</u> lank-Checl | k V <u>i</u> ew <u>H</u> elp                |  |
|                                      | 2 STH321051-8 - A A A A                                                                |                                             |  |
|                                      |                                                                                        | ·                                           |  |
| PROJECT                              |                                                                                        |                                             |  |
| FileName: 1.stp                      | 08080020 00 00 00 00 00 00 00 00 00 00                                                 | 00 00 00 00 00 00 00 00                     |  |
| CONFIGURATION:                       |                                                                                        |                                             |  |
| Hardware: ST-LIN                     | 03080050 00 00 00 00 00 00 00 00 00 00 00 00                                           | 00 00 00 00 00 00 00 00<br>00 00 00 00 00 0 |  |
| Device name: STM                     | 03020070 00 00 00 00 00 00 00 00 00                                                    | 00 00 00 00 00 00 00                        |  |
| Port: USB                            |                                                                                        |                                             |  |
| PROGRAM MEMORY                       | 030800A0 00 00 00 00 00 00 00 00 00 00                                                 | 00 00 00 00 00 00 00                        |  |
| [0x8000000 - 0x8<br>File: R100H RFTE |                                                                                        |                                             |  |
| File: R207_F10H1                     | 080800D0 00 00 00 00 00 00 00 00 00 00 00 00                                           | 00 00 00 00 00 00 00 00                     |  |
| File: R809A_F10H<br>File: R809A F10H | 020200F0 00 00 00 00 00 00 00 00 00                                                    |                                             |  |
| File: R809A_F10H                     | 08080100 00 00 00 00 00 00 00 00 00 00 00 00                                           | 00 00 00 00 00 00 00 00<br>00 00 00 00 00 0 |  |
| Memory checksum:                     | 03030120 00 00 00 00 00 00 00 00 00                                                    | 00 00 00 00 00 00 00                        |  |
| DATA NENORY at                       |                                                                                        |                                             |  |
| [0x8080000 - 0x8                     | 03080150 00 00 00 00 00 00 00 00 00                                                    | 00 00 00 00 00 00 00                        |  |
| No File<br>Not programmed            |                                                                                        |                                             |  |
| Menory checksum:                     |                                                                                        | 00 00 00 00 00 00 00 00                     |  |
| OPTION BYTE st.                      | 080801A0 00 00 00 00 00 00 00 00 00                                                    | 00 00 00 00 00 00 00                        |  |
| No File                              |                                                                                        | 00 00 00 00 00 00 00 00<br>00 00 00 00 00 0 |  |
| Option byte 0: A                     | 030:01D0 00 00 00 00 00 00 00 00 00                                                    | 00 00 00 00 00 00 00                        |  |
| Option byte 1: 0                     |                                                                                        |                                             |  |
| Option byte 3: 0                     | 08080200 00 00 00 00 00 00 00 00 00                                                    |                                             |  |
| Option byte 4: 0<br>Option byte 5: 0 |                                                                                        |                                             |  |
| Memory checksum:                     | 08080230 00 00 00 00 00 00 00 00 00 00                                                 | 00 00 00 00 00 00 00 00                     |  |
|                                      |                                                                                        |                                             |  |
|                                      | 08080260 00 00 00 00 00 00 00 00 00 00 00 00 0                                         | 00 00 00 00 00 00 00 00<br>00 00 00 00 00 0 |  |
|                                      | 08080280 00 00 00 00 00 00 00 00 00                                                    | 00 00 00 00 00 00 00                        |  |
|                                      | 08080290 00 00 00 00 00 00 00 00 00 00 00 00 0                                         |                                             |  |
|                                      | 03080280 00 00 00 00 00 00 00 00 00                                                    |                                             |  |
|                                      | 080802D0 00 00 00 00 00 00 00 00 00 00                                                 |                                             |  |
|                                      | 080802E0 00 00 00 00 00 00 00 00 00 00 00 00 0                                         | 00 00 00 00 00 00 00 00                     |  |
|                                      |                                                                                        |                                             |  |
|                                      | 08080310 00 00 00 00 00 00 00 00 00 00 00 00 0                                         | 00 00 00 00 00 00 00 00<br>00 00 00 00 00 0 |  |
|                                      | 08080330 00 00 00 00 00 00 00 00 00                                                    | 00 00 00 00 00 00 00                        |  |
| K III )                              | PROGRAM MEMOR A DATA MEMORY OPTION BYTE /                                              |                                             |  |

(8). Open the "datamemory-hex" file as below picture.

| It Project Configur           Image: Configur           Image: Configur                                                                                                    | re         kead         Program         yenty         Figs         gancel           STH32L051x8                                                                                                    | Area         View         Heip           Image: Area         Image: Area                                                                                                    |                                                                                                    |                                                                                                    |                                                                                                    |
|----------------------------------------------------------------------------------------------------|----------------------------------------------------------------------------------------------------|----------------------------------------------------------------------------------------------------|----------------------------------------------------------------------------------------------------|----------------------------------------------------------------------------------------------------|----------------------------------------------------------------------------------------------------|
| Image: Second Second |                                                                                                    |                                                                                                    |                                                                                                    |                                                                                                    |                                                                                                    |
| T:<br>e 1.stp<br>URATION:<br>s 5T-LIN<br>ming acde<br>name: STM<br>SSB<br>M MEMORY<br>1000 - 0x5<br>1001 FRTE<br>207.F10H<br>1809A F10H<br>1809A F10H<br>1809A F10H<br>1809A F10H<br>1809A F10H<br>1809A F10H<br>000 - 0x5                                                                                                    |                                                                                                    |                                                                                                    |                                                                                                    |                                                                                                    |                                                                                                    |
| 209A_F10H<br>2809A_F10H<br>2809A_F10H<br>granned<br>checksum:<br>EMORY_st.<br>0000 - 0x8                                                                                                    | 000000000000000000000000000000000000                                                                                                    | - ← m ↔ m +                                                                                                    |                                                                                                    |                                                                                                    |                                                                                                    |
| granned<br>checksum:<br>EMORY st.<br>1000 - 0x8                                                                                                    | <ul> <li>約 打开</li> <li>查找范围 (L):</li> <li>重 桌面</li> </ul>                                                                                                    |                                                                                                    | AVIIIIISUOV                                                                                                    | <b></b>                                                                                                    |                                                                                                    |
| EMORY st.                                                                                                    | 查找范围 (I): ■ 桌面                                                                                                    |                                                                                                    | Autoritisti di u                                                                                                    |                                                                                                    |                                                                                                    |
| 000 - 0x8                                                                                                    |                                                                                                    | A STUESH                                                                                                    | Autimistrator                                                                                                    |                                                                                                    |                                                                                                    |
| granned 080<br>checksum: 080<br>BYTE st. 080                                                                                                    | 80<br>80<br>80<br>80<br>80<br>80<br>80<br>80<br>90<br>90<br>90<br>90<br>90<br>90<br>90<br>90<br>90<br>90<br>90<br>90<br>90                                                                                                    | <ul> <li>系统文件夹</li> <li>网络</li> <li>系统文件夹</li> </ul>                                                                                                    | <ul> <li>系統文件夹</li> <li>arm</li> <li>文件夹</li> </ul>                                                                                                    |                                                                                                    |                                                                                                    |
| granned 080<br>byte 0: A 080<br>byte 1: 0<br>byte 2: 7<br>byte 3: 0                                                                                                    | FREERTOS_STM32L051<br>文件夹                                                                                                    | Rola串口升级程序<br>文件夹                                                                                                    | serial_port_utility_latest<br>文件夹                                                                                                    | Е                                                                                                    |                                                                                                    |
| byte 4: 0<br>byte 5: 0<br>checksum: 0:00                                                                                                    | stm32L081<br>文件夹                                                                                                    | STM32L431_TEST<br>文件夹                                                                                                    | Z830K Tool V1.0.0.3<br>文件夹                                                                                                    |                                                                                                    |                                                                                                    |
| 080<br>080<br>080                                                                                                    | <b>逐动激活</b><br><sub>文件类</sub>                                                                                                    | R718N1_AS923_F12H02<br>HEX 文件<br>178 KB                                                                                                    | 2_2019 NLPP-CFG.hex<br>HEX 文件<br>412 KB                                                                                                    | -                                                                                                    |                                                                                                    |
| 080                                                                                                    | 文件名(M): NLPP-CFG. hex                                                                                                    |                                                                                                    |                                                                                                    | 打开回                                                                                                    |                                                                                                    |
| 080                                                                                                    | 文件类型(I): Intel HEX Files (* hex                                                                                                    | 9                                                                                                    | <u>•</u>                                                                                                    | 取消                                                                                                    |                                                                                                    |
| 080<br>080<br>080<br>080<br>080                                                                                                    | 802F0         00         00         00         00         00         00         00         00         00         00         00         00         00         00         00         00         00         00         00         00         00         00         00         00         00         00         00         00         00         00         00         00         00         00         00         00         00         00         00         00         00         00         00         00         00         00         00         00         00         00         00         00         00         00         00         00         00         00         00         00         00         00         00         00         00         00         00         00         00         00         00         00         00         00         00         00         00         00         00         00         00         00         00         00         00         00         00         00         00         00         00         00         00         00         00         00         00         00         00         00 | $ \begin{array}{cccccccccccccccccccccccccccccccccccc$                                                                                                    |                                                                                                    |                                                                                                    |                                                                                                    |
|                                                                                                    | byte 0: A 000<br>byte 1: 0 000<br>byte 2: 7 000<br>byte 3: 0 000<br>byte 4: 0 000<br>byte 4: 0 000<br>checksum: 000<br>000<br>000<br>000<br>000<br>000<br>000<br>000<br>000<br>00                                                                                                    | yyte 0: A         A         A         Cell         FREERTOS,STM32L051         文件未         Y         Y         Cell         Y         Cell         Y         Cell         Y         Cell         Y         Cell         Y         Cell         Y         Cell         Y         Cell         Y         Cell         Y         Cell         Y         Cell         Y         Cell         S         Cell         S | Dyte 0:0         PREERTOS_STM32L051         Rolm用口分級程序<br>文件未           Dyte 2:0         0         0         0         0         0         0         0         0         0         0         0         0         0         0         0         0         0         0         0         0         0         0         0         0         0         0         0         0         0         0         0         0         0         0         0         0         0         0         0         0         0         0         0         0         0         0         0         0         0         0         0         0         0         0         0         0         0         0         0         0         0         0         0         0         0         0         0         0         0         0         0         0         0         0         0         0         0         0         0         0         0         0         0         0         0         0         0         0         0         0         0         0         0         0         0         0         0         0         0         0 | byte 0: 0         A         BCIA         FREERTOS_STM32L051         Rola#Dff%/B/B*         serial_port_utility_latest           byte 0: 0         CARA         CARA         CARA         CARA         CARA         Serial_port_utility_latest           byte 0: 0         CARA         Stm32L081         CARA         CARA <td>Dyte 1:0<br/>byte 2:0<br/>byte 2:0<br/>byte 2:0<br/>byte 2:0<br/>byte 3:0<br/>checkaum         FREERTOS_STM32L051         Rola#L7H%相響序<br/>文は先         Serial_port_utility_latest<br/>文は先           byte 3:0<br/>byte 3:0<br/>checkaum         imm21081<br/>checkaum         imm21081<br/>checkaum         imm21002019<br/>checkaum         imm21002019<br/>checkaum         imm21002019<br/>checkaum         imm21000<br/>checkaum         imm21002019<br/>checkaum         imm21000<br/>checkaum         imm210000<br/>checkaum         imm210000<br/>checkaum         imm210000<br/>checkaum         imm210000<br/>checkaum         imm2100000<br/>checkaum</td> | Dyte 1:0<br>byte 2:0<br>byte 2:0<br>byte 2:0<br>byte 2:0<br>byte 3:0<br>checkaum         FREERTOS_STM32L051         Rola#L7H%相響序<br>文は先         Serial_port_utility_latest<br>文は先           byte 3:0<br>byte 3:0<br>checkaum         imm21081<br>checkaum         imm21081<br>checkaum         imm21002019<br>checkaum         imm21002019<br>checkaum         imm21002019<br>checkaum         imm21000<br>checkaum         imm21002019<br>checkaum         imm21000<br>checkaum         imm210000<br>checkaum         imm210000<br>checkaum         imm210000<br>checkaum         imm210000<br>checkaum         imm2100000<br>checkaum |

(9). Select "Current tab" under " Program" directory and start program "data memory". It will prompt after programming successfully.

| W project [Lstp] - STVP                                                                    |                                                    |      |      |     |     |   |
|--------------------------------------------------------------------------------------------|----------------------------------------------------|------|------|-----|-----|---|
| File Edit Project Configure Rea <mark>f Program Verify Erase Blank-Check View H</mark> elp |                                                    |      |      |     |     |   |
| 🔒 🔒 🔒                                                                                      | STN32LI A Current tab Ctrl+P                       |      |      | -   |     | * |
|                                                                                            | Address Nange                                      | -    |      | 192 | 200 |   |
| <u> </u>                                                                                   |                                                    | _ 0  | 0 00 | 00  | 00  |   |
| PROJECT                                                                                    | 08080010 All tabs (on active sectors if any)       | 0    | 0 00 | 00  | 00  |   |
| FileName: 1.stp                                                                            | 08080020 <b>An tabs (on active sectors in any)</b> | 0    | 0 00 | 00  | 00  |   |
| -                                                                                          | 08080030 00 00 00 00 00 00 00 00 00 00 00 0        | 0 00 | 0 00 | 00  | 00  |   |
| CONFIGURATION:                                                                             | 08080040 00 00 00 00 00 00 00 00 00 00 00 0        | 0 0  | 0 00 | 00  | 00  |   |
| Hardware: ST-LIN                                                                           | 08080050 00 00 00 00 00 00 00 00 00 00 00 0        | 0 0  | 0 00 | 00  | 00  |   |
| Programming mode                                                                           | 08080060 00 00 00 00 00 00 00 00 00 00 00 0        | 0 0  | 0 00 | 00  | 00  |   |
| Device name: STM                                                                           | 08080070 00 00 00 00 00 00 00 00 00 00 00 0        | 0 0  | 0 00 | 00  | 00  |   |
| Port: USB                                                                                  |                                                    | 10 0 | 0 00 | 00  | 00  |   |
|                                                                                            |                                                    | 10 0 | 0 00 | 00  | 00  |   |
| PROGRAM MEMORY                                                                             | USUSUCAU UU UU UU UU UU UU UU UU UU UU UU UU U     | 10 0 | 0 00 | 00  | 00  |   |
| [0x8000000 - 0x8                                                                           |                                                    | 0 00 | 0 00 | 00  | 00  |   |
| File: R100H_RFTE                                                                           |                                                    |      | 0 00 | 00  | 00  |   |
| File: R207_F10H1                                                                           |                                                    | 0 0  | 0 00 | 00  | 00  |   |
| File: R809A_F10H                                                                           |                                                    | 0 0  | 0 00 | 00  | 00  |   |
| File: R809A_F10H                                                                           |                                                    |      | 0 00 | 00  | 00  |   |
| File: R809A_F10H                                                                           |                                                    |      | 0 00 | 00  | 00  |   |
| Not programmed                                                                             |                                                    | 10 0 | 0 00 | 00  | 00  |   |
| nemory cnecksum:                                                                           |                                                    | in n | 0 00 | 00  | ññ  |   |
| DITI NENODY -+                                                                             | 08080140 00 00 00 00 00 00 00 00 00 00 00 0        | 0 0  | 0 00 | 00  | 00  |   |
| LOSOBOOOO - OSO                                                                            | 08080150 00 00 00 00 00 00 00 00 00 00 00 0        | 0 0  | 0 00 | 00  | 00  |   |
| No File                                                                                    | 08080160 00 00 00 00 00 00 00 00 00 00 00 0        | 0 0  | 0 00 | 00  | 00  |   |
| Not programmed                                                                             | 08080170 00 00 00 00 00 00 00 00 00 00 00 0        | 0 0  | 0 00 | 00  | 00  |   |
| Memory checksum                                                                            | 08080180 00 00 00 00 00 00 00 00 00 00 00 0        | 0 0  | 0 00 | 00  | 00  |   |
|                                                                                            | 08080190 00 00 00 00 00 00 00 00 00 00 00 0        | 0 00 | 0 00 | 00  | 00  |   |
| OPTION BYTE st.                                                                            | 080801A0 00 00 00 00 00 00 00 00 00 00 00 0        | 0 00 | 0 00 | 00  | 00  |   |
| No File                                                                                    |                                                    | 10 0 | 0 00 | UU  | 00  |   |
| Not programmed                                                                             |                                                    | 0 00 | 0 00 | 00  | 00  |   |
| Option byte 0: A                                                                           |                                                    |      | 0 00 | 00  | 00  |   |
| Option byte 1: 0                                                                           |                                                    | 0 0  | 0 00 | 00  | 00  |   |
| Option byte 2: 7                                                                           |                                                    |      | 0 00 | 00  | 00  |   |
| Option byte 3: 0                                                                           |                                                    | 10 0 | 0 00 | 00  | 00  |   |
| Option byte 4: 0                                                                           |                                                    | 10 0 | 0 00 | 00  | 00  |   |
| Option byte 5: 0                                                                           |                                                    | 10 0 | 0 00 | 00  | 00  |   |
| nemory checksum.                                                                           | 08080240 00 00 00 00 00 00 00 00 00 00 00 0        | 0 0  | 0 00 | 00  | 00  |   |
|                                                                                            | 08080250 00 00 00 00 00 00 00 00 00 00 00 0        | 0 00 | 0 00 | 00  | 00  |   |
|                                                                                            | 08080260 00 00 00 00 00 00 00 00 00 00 00 0        | 0 0  | 0 00 | 00  | 00  |   |
|                                                                                            | 08080270 00 00 00 00 00 00 00 00 00 00 00 0        | 0 0  | 0 00 | 00  | 00  |   |
|                                                                                            | 08080280 00 00 00 00 00 00 00 00 00 00 00 0        | 0 00 | 0 00 | 00  | 00  |   |
|                                                                                            | 08080290 00 00 00 00 00 00 00 00 00 00 00 0        | 0 0  | 0 00 | 00  | 00  |   |
|                                                                                            | USUSUZAU UU UU UU UU UU UU UU UU UU UU UU UU U     | 10 0 | 0 00 | 00  | 00  |   |
|                                                                                            |                                                    | 0 01 | 0 00 | 00  | 00  |   |
|                                                                                            |                                                    |      | 0 00 | 00  | 00  |   |
|                                                                                            |                                                    | 10 0 | 0 00 | 00  | 00  |   |
|                                                                                            |                                                    | 10 0 | 0 00 | 00  | 00  |   |
|                                                                                            |                                                    | 10 0 | 0 00 | 00  | ññ  |   |
|                                                                                            | 08080310 00 00 00 00 00 00 00 00 00 00 00 00 0     | 00 0 | 0 00 | 00  | 00  |   |
|                                                                                            | 08080320 00 00 00 00 00 00 00 00 00 00 00 00 0     | 0 00 | 0 00 | 00  | 00  |   |
|                                                                                            | 08080330 00 00 00 00 00 00 00 00 00 00 00 0        | 0 00 | 0 00 | 00  | 00  |   |
| 4 m b                                                                                      | DEOGRAM MEMORY ) DATA HENORY ( OPTION BYTE /       | _    | _    | _   | _   |   |
|                                                                                            | I UPROGRAM MEMORY OPTION BYTE /                    |      |      |     |     |   |
|                                                                                            |                                                    |      | -    | 11  |     |   |

(10). Restore to factory default after programming , then power on the device , it will run with the new firmware.